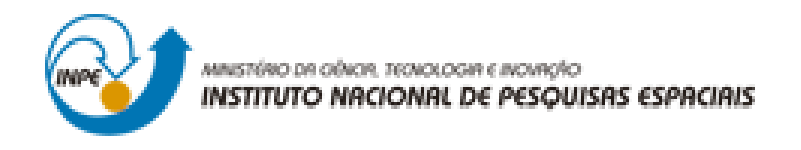

# LABORATÓRIO 4 – PARTE 1

Denis Corte Vieira

Trabalho exigente para a obtenção de nota parcial na disciplina de Introdução ao Geoprocessamento (SER-300)

INPE São José dos Campos 2017 Para a realização dos exercicios propostos se utilizou o software livre do INPE, *SPRING* versão 4.3.3 (32 bits).

Inicialmente se ativou o Banco de Dados "Piranga" e se verificou os modelos de dados que compunham o Banco de Dados, para em seguida se ativar o Projeto "Cromo".

### Exercício 1 - Geração de Grade Regular para o PI: Teores\_Cromo

Com o Banco de Dados e o Projeto ativos, por meio do menu 'MNT' se criou a 'Grade Retangular' a partir da Entidade 'Amostra' tendo como Plano de Informação de saida "Teores\_Cromo". Se utilizou 'Média Ponderada' como 'Interpolador', com 'Potencia' '2' e 'Raio' de '3500', para se preencher toda a imagem.

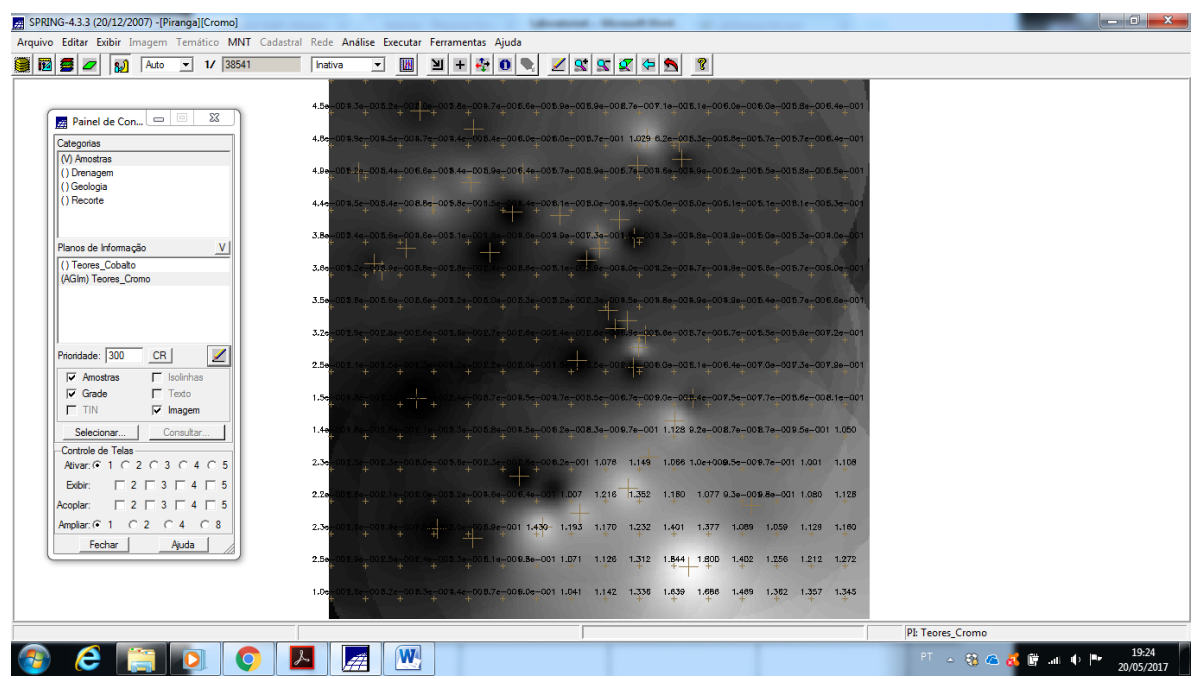

Figure 1. Grade Retangular e Imagem criadas a partir das amostras no Plano de Informação 'Teores Cromo'.

#### Exercício 2 - Geração de Grade Regular para o PI: Teores\_Cobalto

Com o Banco de Dados e o Projeto ativos, por meio do menu 'MNT' se criou a 'Grade Retangular' a partir da Entidade 'Amostra' tendo como Plano de Informação de saida "Teores\_Cobalto". Se utilizou 'Média Ponderada' como 'Interpolador', com 'Potencia' '2' e 'Raio' de '3500', para se preencher toda a imagem.

| 🗾 SPR                                                                                       | ING-4.3.3 (20/12/20        | 007) -[Pi | ranga][( | Cromo] |    |                     |           |                   |           |                   |           | -     |          | -     |                   |        |       |       |       |       |       |                   |       | -      | - 0    | ×    |
|---------------------------------------------------------------------------------------------|----------------------------|-----------|----------|--------|----|---------------------|-----------|-------------------|-----------|-------------------|-----------|-------|----------|-------|-------------------|--------|-------|-------|-------|-------|-------|-------------------|-------|--------|--------|------|
| Arquivo Editar Exibir Imagem Temático MNT Cadastral Rede Análise Executar Ferramentas Ajuda |                            |           |          |        |    |                     |           |                   |           |                   |           |       |          |       |                   |        |       |       |       |       |       |                   |       |        |        |      |
| 8                                                                                           | 3 🛢 🖉 📢                    | Auto      | • 1      | 38541  | In | ativa               | •         | M                 | M         | + 🦂               | • 0       |       | <u> </u> | 5     | 2 🗢               | 5      | 8     |       |       |       |       |                   |       |        |        |      |
|                                                                                             |                            |           |          |        |    |                     | 1         | 17                |           |                   | 1         |       |          |       |                   |        |       |       |       |       |       |                   |       |        |        |      |
|                                                                                             | Painel de Con              |           |          | ×      |    | 5 <u>9.8</u>        | 62.5<br>+ | <sup>68,5</sup> - | 69.9      | 68.6              | 73.2      | 79.2  | 81.9     | 86.8  | 94.8              | BB.3   | 83.9  | 81.9  | 81.7  | B0.5  | 84.0  |                   |       |        |        |      |
|                                                                                             | Categorias                 | 🕒         |          |        |    | 52.2                |           | 64.5              | 70.8      | 71-1              | 76.9      | 80,8  | 81.3     | 85.8  | 102.1             | 89.3   | 78.8  | 80.0  | 80.2  | 79.6  | 83.8  |                   |       |        |        |      |
|                                                                                             | (V) Amostras               |           |          | _      |    |                     |           |                   |           |                   |           |       |          |       |                   | +      |       |       |       |       |       |                   |       |        |        |      |
|                                                                                             | () Drenagem<br>() Geologia |           |          |        |    |                     |           |                   | 70.d      | 94.2              | 80.0      | 82.2  | 80.5     | 82.1  | 82.4              | 72.1   | 75.1  | 79.6  | 81.3  | B0.0  | 78.G  |                   |       |        |        |      |
|                                                                                             | () Recorte                 |           |          |        |    | 59.7                |           | 65.1              | .sla      | 75.7              | 84.4      | 74.8  | 60.4     | 83.1  | 77.1              | 77.3   | 78.4  | 80.1  | 61.1  | 83.5  | 77.2  |                   |       |        |        |      |
|                                                                                             |                            |           |          |        |    |                     |           |                   |           |                   |           |       | +        | .+    | -                 |        |       |       |       |       |       |                   |       |        |        |      |
|                                                                                             | Planos de Informaç         | ão        |          | V      |    | 58.5                | 72,1<br>+ | +                 | 68.0<br>+ | 70.8              | 70,4<br>+ | 75.5  | 78,9     | 89.5  | -  <del>1</del> . | 75.9   | 79.7  | 80.8  | 81.5  | 83.0  | 72.5  |                   |       |        |        |      |
|                                                                                             | (AGIm) Teores_Co           | bato      |          |        |    | 71.3                | 75.3      | 72.4              | 70.1      | 72.0              | 73,3      | 76.0  | 74.6     | 78.0  | 78.5              | 79.8   | 81.8  | 82.3  | 85.2  | 85.5  | 77.4  |                   |       |        |        |      |
|                                                                                             | () Teores_Cromo            |           |          |        |    |                     |           | 4.5               |           | -                 | 70.0      | ~     |          |       |                   |        |       |       |       |       |       |                   |       |        |        |      |
|                                                                                             |                            |           |          |        |    | 10.0                | 72.4      |                   |           | / <del>4</del> .2 | 16.2      | 81.0  | 81.8     | +     | 80.7              | 86.7   | 85.2  | 84.6  | 85.1  | 87.0  | 89.7  |                   |       |        |        |      |
|                                                                                             |                            |           |          |        |    | 66.8                | 70.0      | 69.9              | 70.8      | 74.5              | 80.2      | 84.7  | 90.6     | 90.3  | 95.3              | 90.2   | 88.8  | 86.7  | 87.6  | 88.1  | 94.5  |                   |       |        |        |      |
|                                                                                             | Prioridade: 300            | CR        |          | 2      |    |                     | 07.0      | 88 A              | 87.7      | 70.1              |           | 00.0  | 05.0     | 00 E  | +                 | 00.1   | 97.5  | 80.0  | 07.0  | DAE   | 00.8  |                   |       |        |        |      |
|                                                                                             | Amostras                   | Г         | solinhas |        |    | +                   |           |                   | +         | ~ <del>+</del> '  | a1.2      |       | 90.6     | 90.5  | -925              | 30.1   | 87.5  | 69.0  | 95.9  | 94.0  | 90.4  |                   |       |        |        |      |
|                                                                                             | Grade                      |           | exto     |        |    | 6 <mark>8.5</mark>  | 87.8<br>+ | 84,8              | -65.5     | 75.5              | 84.4      | 90,9  | 93.6     | 93,5  | 95.3              | 99.8   | 85.0  | 94.2  | 98.4  | 100.5 | 97.7  |                   |       |        |        |      |
|                                                                                             |                            |           | nagem    | _      |    |                     | 87.2      | 69.9              | 71.0      | 78 3              | 84.4      | 00.0  | 3.70     | 00.1  | 102.1             | 110.4  | 100.8 | 105.0 | 101.6 | 103.9 | 108.2 |                   |       |        |        |      |
|                                                                                             | Controle de Telas          | <u> </u>  | onsultar |        |    |                     |           |                   |           |                   |           | +     |          |       | +                 | +      | 100.0 | 100.0 | 101.0 | +     | +     |                   |       |        |        |      |
|                                                                                             | Ativar: • 1 C              | 2 0 3     | ○ 4      | C 5    |    | 66.8                | 89.1<br>+ | 69.1<br>+         | 71.5      | 77,5              | 81,8      | 84.9  | 93.6     | 102.1 | 104.4             | 104.9  | 104.7 | 104.7 | 105.7 | 106.2 | 109.4 |                   |       |        |        |      |
|                                                                                             | Exibir: 🗆 2                | : 🗆 3     | □ 4 I    | 5      |    | 84.5                | 87.5      | 85.2              | 64.5      | 87.4              | 82.0      | 91.5  | 104.3    | 105.7 | 105.9             | 108.9  | 109.7 | 106.4 | 107.3 | 110.0 | 110.9 |                   |       |        |        |      |
|                                                                                             | Acoplar: 🗌 2               | I □ 3     | □ 4 I    | 5      |    | ÷                   |           |                   |           |                   |           |       |          |       |                   |        |       |       |       |       | +     |                   |       |        |        |      |
|                                                                                             | Ampliar:  1 C              | 2 0       | 4 0      | 8      |    | 0 <mark>4.</mark> 2 | 66.8<br>+ | 83.5<br>+         | -         | 457               | 74,5      | 103.8 | 105.9    | 106.8 | 110.4             | 124.4  | 125.4 | 112.1 | 110.6 | 112.4 | 112.7 |                   |       |        |        |      |
|                                                                                             | Fechar                     | _         | Ajuda    |        |    | 84.2                | 67.3      | 64.5              |           |                   | 75.2      | 94.0  | 100.9    | 106.2 | 118.2             | 150.41 | 148.3 | 125.9 | 118.4 | 115.9 | 123.4 |                   |       |        |        |      |
|                                                                                             |                            | _         | _        |        |    | ÷                   |           |                   |           |                   |           |       |          |       | +                 | ++     | - +   | +     | +     |       | *     |                   |       |        |        |      |
|                                                                                             |                            |           |          |        |    | 55.0                | 85.3<br>+ | 07.1<br>+         | 66.1<br>+ | 68.9<br>+         | 80.3      | 91.4  | 100.1    | 106.8 | 119.1             | 137.8  | 140.7 | 128.5 | 122.7 | 123.0 | 127.0 |                   |       |        |        |      |
| <u> </u>                                                                                    |                            |           |          |        |    |                     |           |                   |           |                   |           |       |          |       |                   |        |       |       |       |       |       |                   |       |        |        |      |
|                                                                                             |                            |           |          |        |    |                     |           | (1.1.1)           |           | -                 | _         | _     |          | _     | _                 | _      | _     | _     | _     | _     |       | PI: Teores_Cobalt | :0    |        | 10.3   | 22   |
|                                                                                             | ) 🧲 🔤                      |           |          |        | 1  | 1                   | 7         | W                 |           |                   |           |       |          |       |                   |        |       |       |       |       |       | PT 🔶 😚            | a 💰 🛱 | al 🌵 🏴 | 20/05/ | 2017 |

Figure 2. Grade Retangular e Imagem criadas a partir das amostras no Plano de Informação 'Teores\_Cobalto'.

### Exercício 3 - Gerar Mapa Ponderado da Geologia

Com Banco de Dados e Projeto ativos por meio do menu Analise>LEGAL, se editou e se executou o programa "Geologia Ponderada".

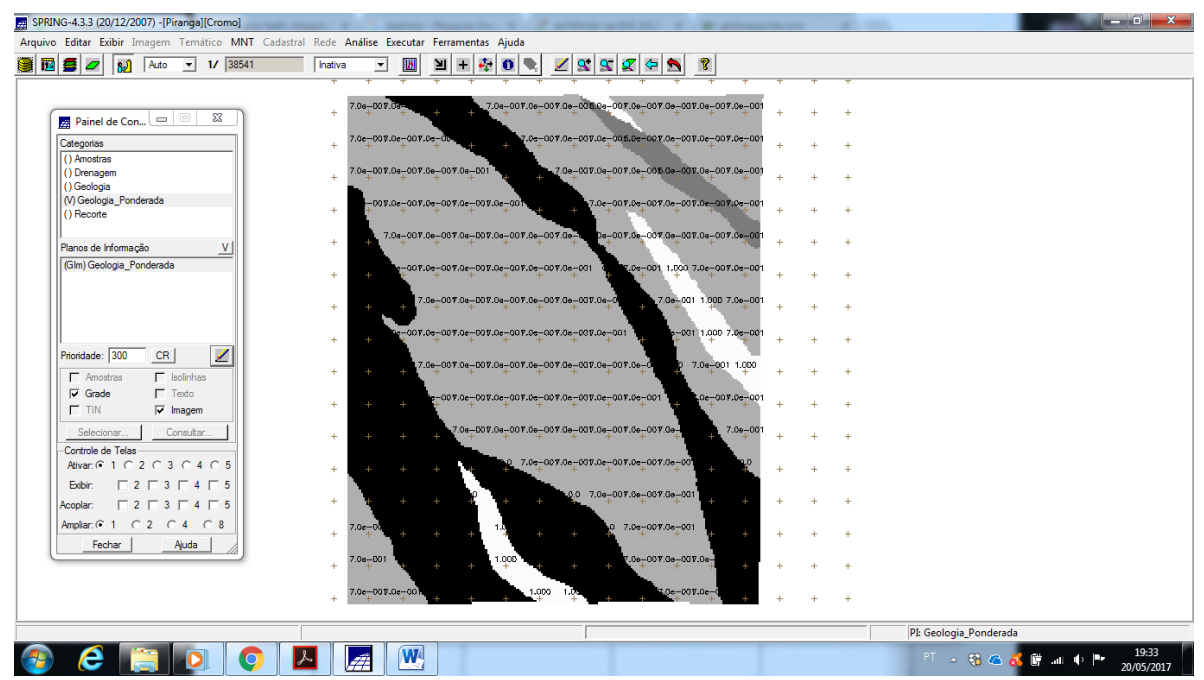

Figure 3. Visualização do Plano de Informação 'Geologia Ponderada' após execução do Programa LEGAL.

# Exercício 4 - Mapear a grade (representação) do PI Teores\_Cromo utilizando Fuzzy Logic.

Com Banco de Dados e Projeto ativos por meio do menu Analise>LEGAL, se criou, editou e se executou o programa "CromoFuzzy".

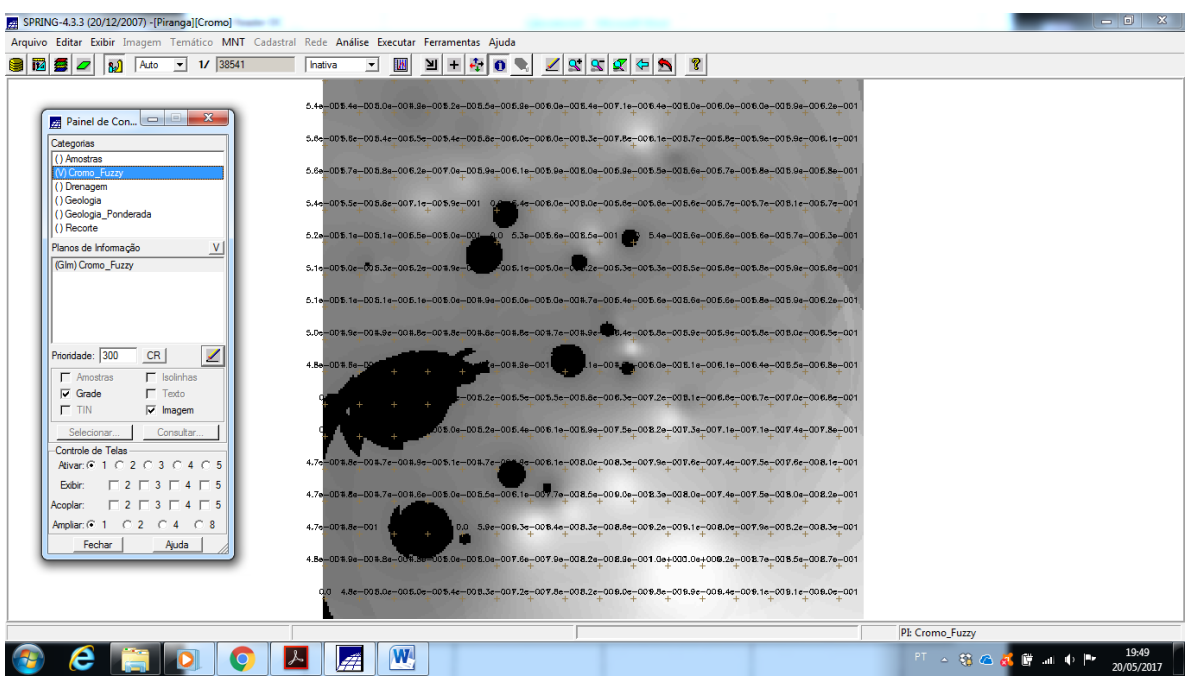

Figure 4. Visualização do Plano de Informação 'Cromo\_Fuzzy' após execução do Programa LEGAL.

Exercício 5 - Mapear a grade (representação) do PI Teores\_Cobalto utilizando Fuzzy Logic.

Com Banco de Dados e Projeto ativos por meio do menu Analise>LEGAL, se criou, editou e se executou o programa "CobaltoFuzzy".

| BPRING-4.3.3 (20/12/2007) -[Piranga][Cromo]                                                                                                    | the second second descent from the second of the second second seco                                                                                                    |                          |
|----------------------------------------------------------------------------------------------------|----------------------------------------------------------------------------------------------------|--------------------------|
| Arquivo Editar Exibir Imagem Temático MNT Cadast                                                                                                    | ral Rede Análise Executar Ferramentas Ajuda                                                                                                    |                          |
| 💓 🖬 🗲 🗾 🔝 Auto 💌 1/ 38541                                                                                                    | hativa 🔽 🔟 🗎 🕂 🍄 💽 🗨 🗶 🕵 🕵 🐼 🍄 🔊                                                                                                    |                          |
| Image: Second Second Secon | Cd 3 Se=00 8.3e=00 8.3e=00 8.4e=00 8.3e=00 8.6e=00 6.0e=00 5.1e=00 8.2e=00 6.2e=00 5.7e=00 8.3e=00 6.1e=00 5.1e=00 5.0e=00 6.2e=00 1<br>0 0 0 0 0 0 0 0 0 0 0 0 0 0 0 0 0 0 0                                                                                                     |                          |
| Ptoridade: 300 CR ZI Isolinhas<br>Grade Toto<br>TIN Gragen                                                                                                    | 4.3+000 5 2-00 8.2+00 8.2+00 8.2+00 8.4+00 8.4+00 8.4+00 8.2+00 8.2+00 8 |                          |
| Selectonar         Consultar           Controle de Telas         Ativar. © 1 C 2 C 3 C 4 C 5           Ativar. © 1 C 2 C 3 C 4 C 5         Exbir.                                                                                                    | 4.1e=005.2e=005.2e=005.4e=005.8e=005.3e=005.3e=005.1e=005.6e=007.5e=007.5e=005.7e=007.5e=005.7e=005.7e=005.7e=005.7e=005.7e=001<br>4.2e=005.3e=005.3e=005.4e=005.1e=005.4e=005.1e=005.6e=007.0e=007.0e=007.0e=007.0e=007.0e=007.0e=007.0e=007.0e=00                                                                                                    |                          |
| Acoplar: 2 3 4 5<br>Amplar: 1 2 4 8<br>Fechar Auda                                                                                                    | 4.0=-00 8.2=-00 8.0=-00 8.0=-00 8.0=-00 7.1=-00 7.2=-00 7.2=-00 7.2=-00 7.0=-00 8.0=-00 8.0=-00 7.7=-00 7.6=-00 7.7=-00 7.6=-00 7.7=-00 7.7=-00 7.6=-00 7.7=-00 7.7=-00 7.6=-00 7.7=-00 7.7=-00 7.7=-00 7.7=-00 7.7=-00 7.6=-00 7.7=-00 7.7=-0 |                          |
|                                                                                                    | C0 41e-008.2e-008.1e-008.3e-008.0e-006.9e-008.0e-007.2e-008.0e-007.7e-008.8e-008.1e-008.1e-008.0e-008.7e-008.0e-001                                                                                                    |                          |
|                                                                                                    |                                                                                                    | PI: Cobalto_Fuzzy        |
|                                                                                                    | 🔑 🛛 🞢 🖉 🚾 🐘                                                                                                    | PT 🔺 🍓 🝊 💰 🛱 💷 🔶 🏴 20:00 |

Figure 5. Visualização do Plano de Informação 'Cobalto\_Fuzzy' após execução do Programa LEGAL.

# Exercício 6 - Cruzar os PI's Cromo\_Fuzzy e Cobalto\_Fuzzy utilizando a função Fuzzy Gama.

Com Banco de Dados e Projeto ativos por meio do menu Analise>LEGAL, se criou, editou e se executou o programa "GamaFuzzy".

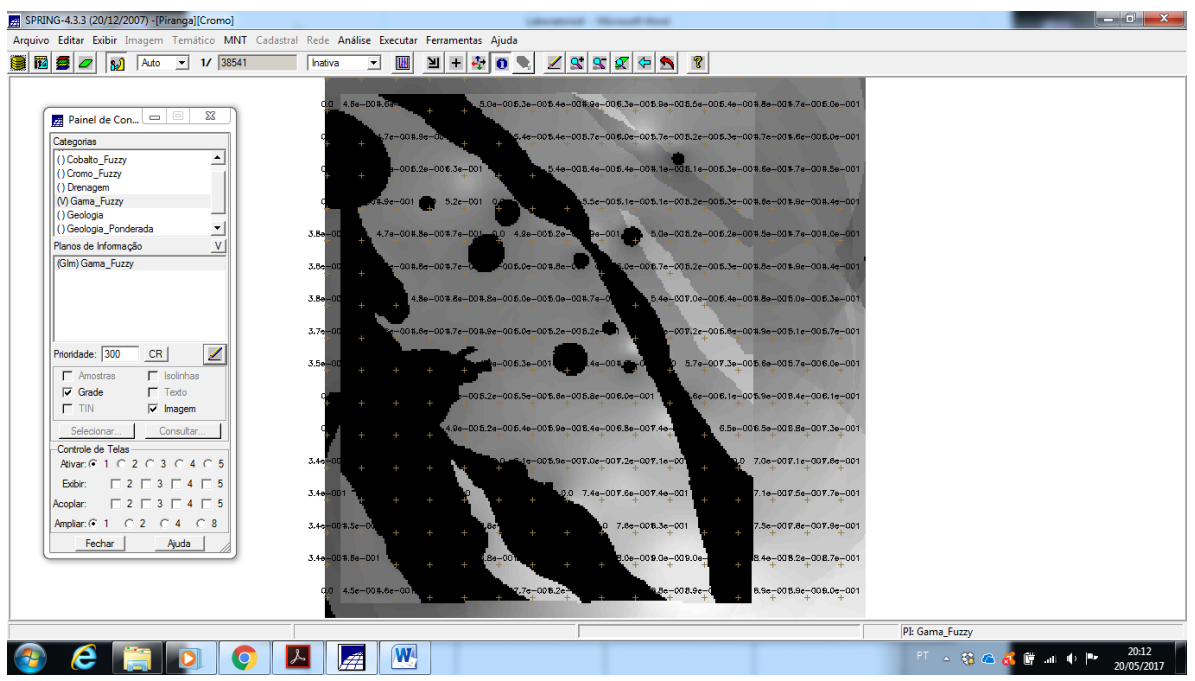

Figure 6. Visualização do Plano de Informação 'Gama\_Fuzzy' após execução do Programa LEGAL.

# Exercício 7 - Criar o PI Cromo\_AHP utilizando a técnica de suporte à decisão AHP (Processo Analítico Hierárquico).

Com Banco de Dados e Projeto ativos por meio do menu 'Analise>Suporte à Decisão(AHP)', se criou, editou e se executou o programa "CromoAHP". Para sua criação foram informadas as Categorias "Cromo\_Fuzzy", "Cobalto\_Fuzzy" e "Geologia\_Ponderada". Se indicou peso 5 para os critérios 'Cromo\_Fuzzy – Cobalto\_Fuzzy', peso 8 para os critérios 'Cromo\_Fuzzy – Geologia\_Ponderada', e peso 4 para os critérios 'Cobalto Fuzzy – Geologia Ponderada'.

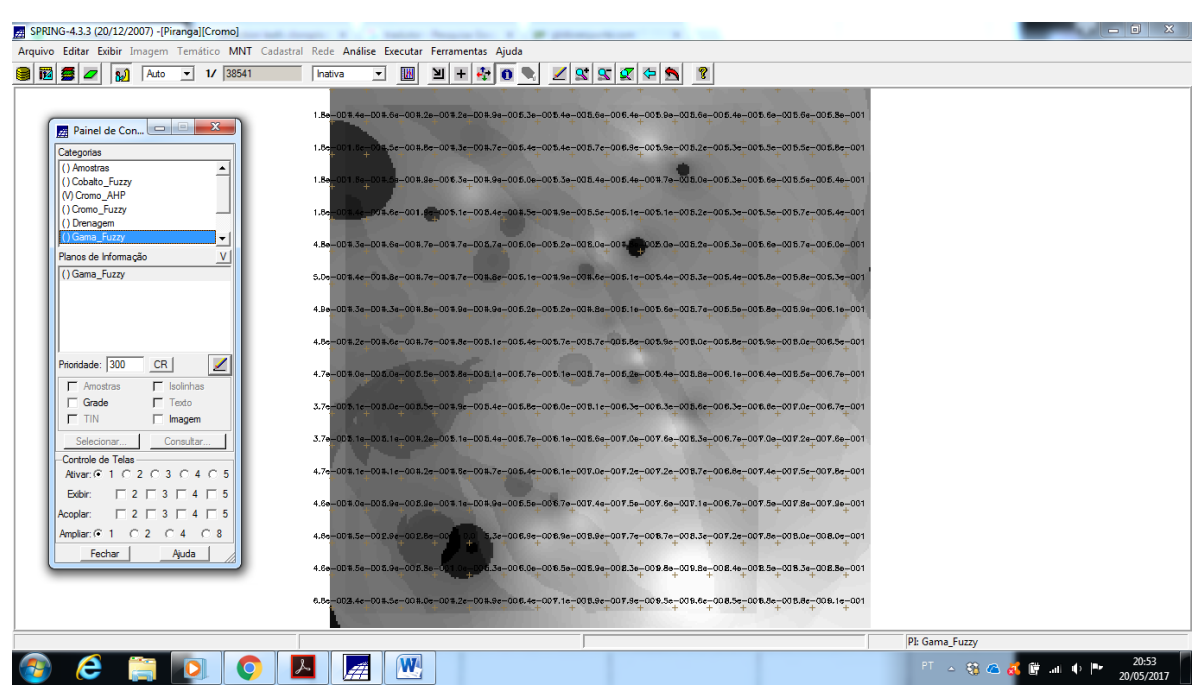

Figure 7. Visualização do Plano de Informação 'Cromo\_AHP' após execução do Programa LEGAL criado a partir do Processo de Analise Hierárquico.

## Exercício 8 - Realizar o Fatiamento no Geo-Campo Gama\_Fuzzy.

Com Banco de Dados e Projeto ativos por meio do menu Analise>LEGAL, se criou, editou e se executou o programa "FatiamentoGamaFuzzy".

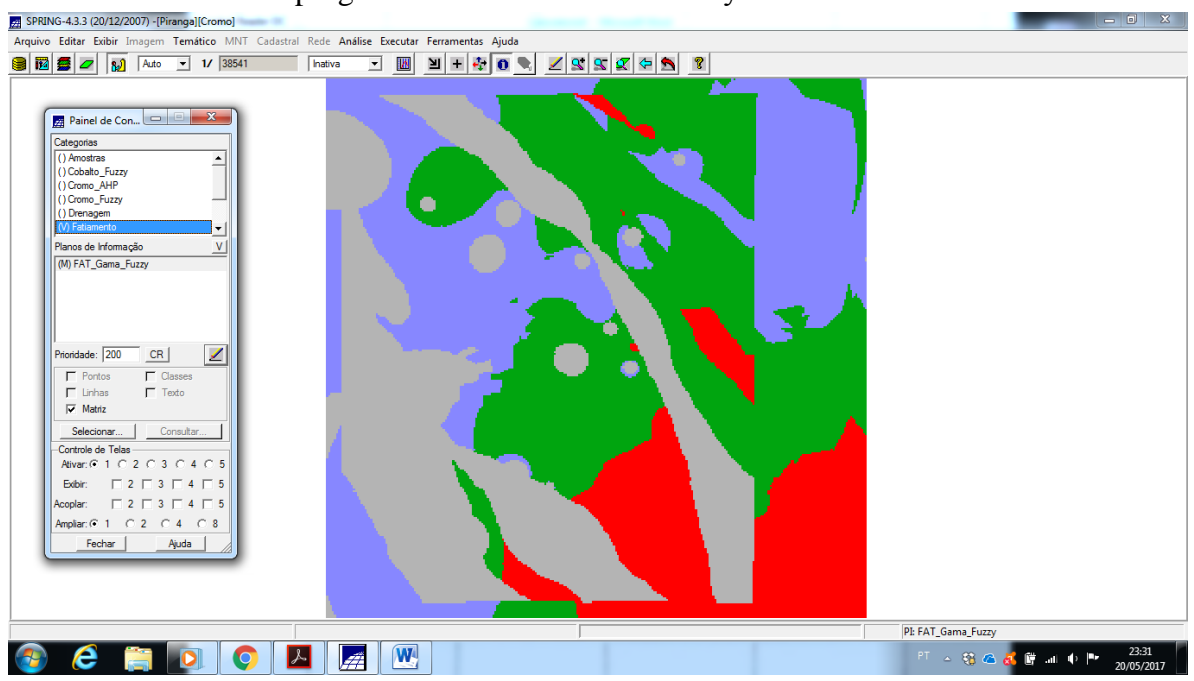

Figure 8. Visualização do Plano de Informação 'FAT\_Gama\_Fuzzy' após execução do Programa LEGAL.

#### Exercício 9 - Realizar o Fatiamento no Geo-Campo Cromo\_AHP.

Com Banco de Dados e Projeto ativos por meio do menu Analise>LEGAL, se criou, editou e se executou o programa "FatiamentoCromoAHP".

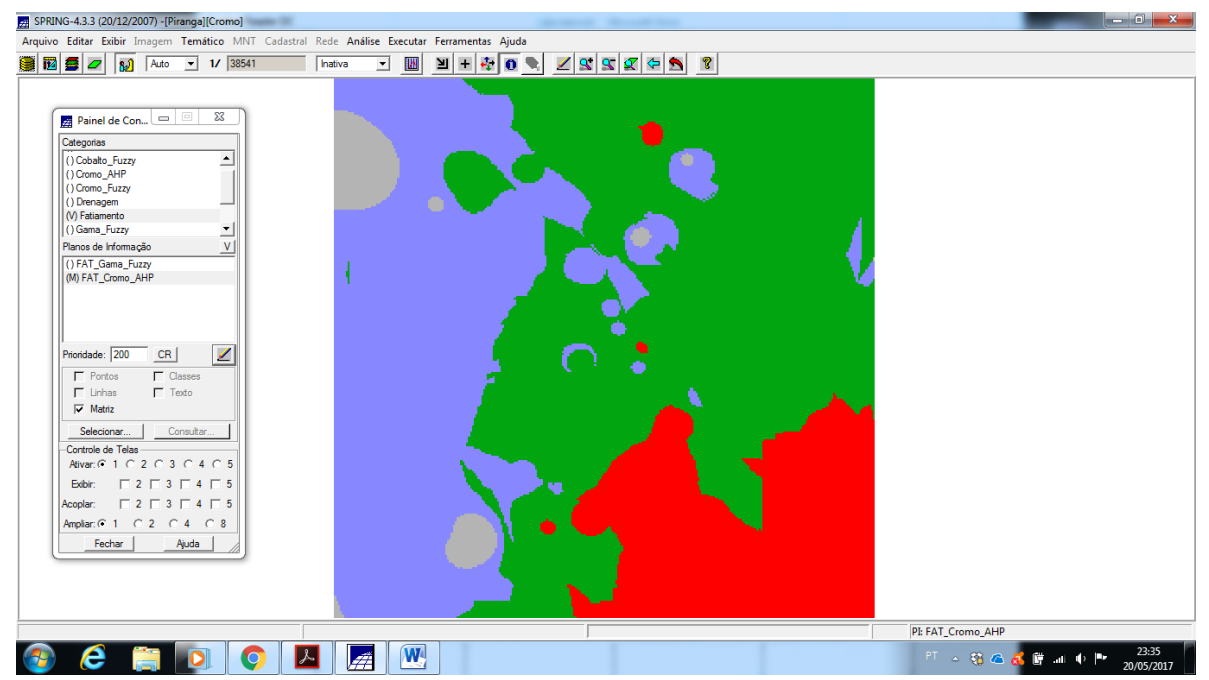

Figure 9. Visualização do Plano de Informação 'FAT\_Cromo\_AHP' após execução do Programa LEGAL.

**Exercício 10 - Etapa Final (Apresentação e Analise dos Mapas de Potencialidade de Cromo gerados pelas técnicas AHP e Fuzzy Gama).** 

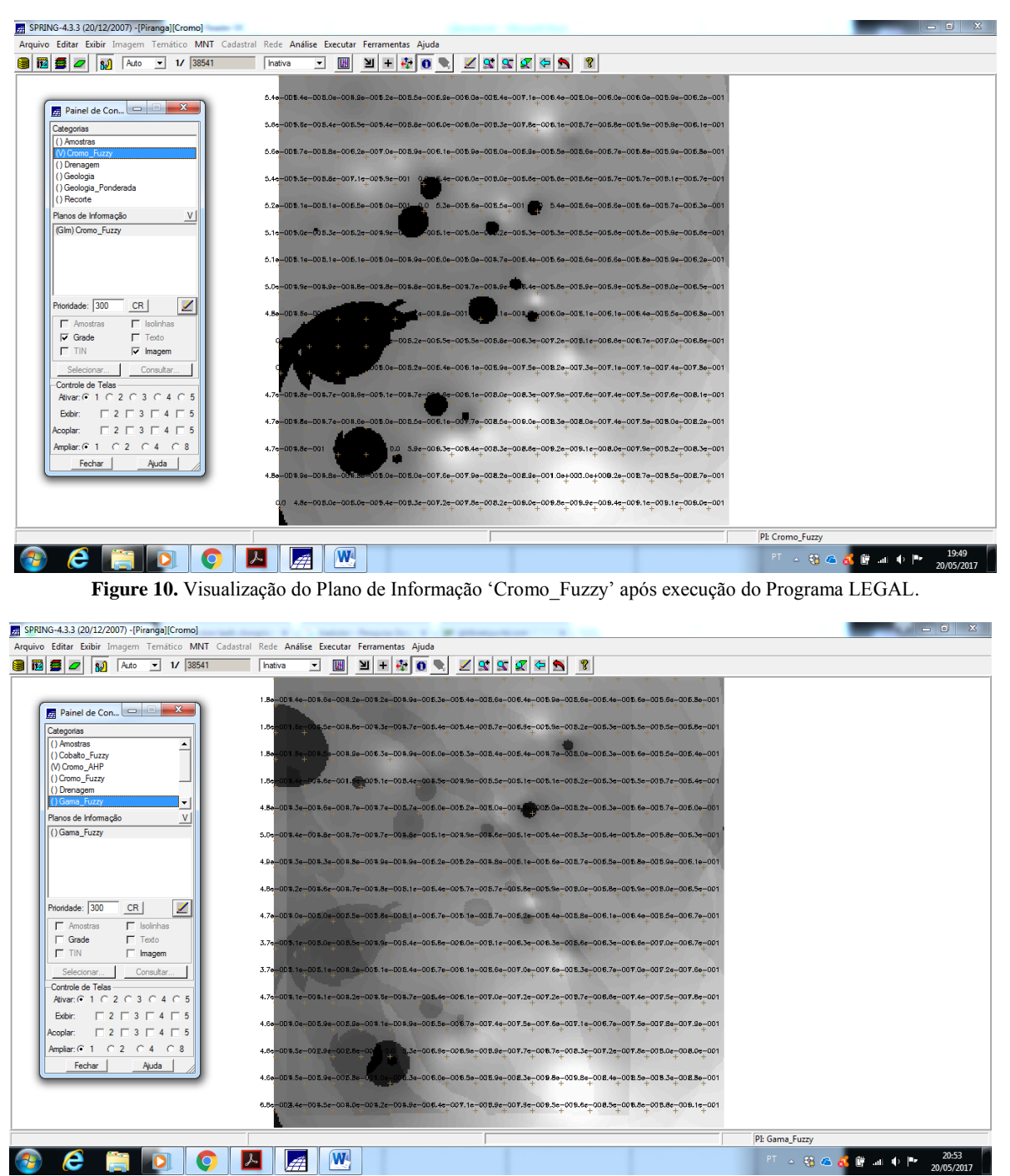

Figure 11. Visualização do Plano de Informação 'Cromo\_AHP' após execução do Programa LEGAL criado a partir do Processo de Analise Hierárquico.